javaruntimeの監視を行う

javajreCheckerソフトウエア

2020年03月05日 *HelperTex Office*  1. 概要

CTRソフトウエアは、32bitのjavaruntimeとjava3D上で動作しているが、 javaのruntimeは、version8.201までは無料で商用に利用できたが 以降、商用には利用出来なくなっています。 runtime8.201以前のruntimeを利用する注意点を説明します。 CTRソフトウエア以外でjavaソフトウエアを使う場合、注意してください。

2. runtime8. 201以降をインストールする場合

商用は禁止され、ライセンス契約が必要になりました。

| Javaセットアップ - ようこそ ー                                             |       | × |
|-----------------------------------------------------------------|-------|---|
|                                                                 |       |   |
| Javaへようこそ - 更新されたライセンス条項                                        |       |   |
| このバージョンのソフトウェアのライセンスに適用される条項が変更されました。<br>更新されたライヤンス契約           |       |   |
| このバージョンのJava Runtimeは、個人の(商用でない)デスクトップおよびラップトップの使用に<br>センスされます。 | 艮ってラ- | 1 |
| このソフトウェアを商用目的で使用するには、オラクル社またはソフトウェア・ベンダーからのラ<br>が別途必要です。        | ライセンフ | ζ |
| 「インストール」をクリックしてライセンス契約に同意し、Javaのインストールを今すぐ開始する                  | 5か、「肖 | Ŋ |
| 除」をクリックしてJavaをシステムからアンインストールします。                                |       |   |
| インストール・プロヤスで個人情報が収集されることはありません。 収集する情報の詳細                       | 8     |   |
| □ 宛先フォルダを変更する インストール                                            | 削除(R) |   |

3. 不要なjavaruntimeを削除

設定—>アプリでjava関係ソフトウエアのアンインストールを行う。 javaruntimeの再設定を行う場合、java3Dもアンインストールし、 新しいruntimeをインストール後、C:¥CTR¥javazip¥j3d-1\_5\_2-windows-i586.exeを 起動し、java3Dを再設定してください。

| Javaセットアップ - ようこそ                                                                                   | _            |              | $\times$ |
|----------------------------------------------------------------------------------------------------|--------------|--------------|----------|
|                                                                                                    |              |              |          |
| Javaへようこそ                                                                                           |              |              |          |
| Javaを使用すると、驚くべきコンテンツの世界にアクセスできます。 ビジネス・ソリューシ<br>ユーティリティやエンターテインメントまで、 様々な分野でJavaはあなたのインターネット<br>ます。 | ョンかり<br>体験を見 | ら有用な<br>豊かにし | ,<br>,   |
| 注意: インストール・プロセスで個人情報が収集されることはありません。 <u>ここをクリック</u> す<br>る情報について確認できます。                              | 'ବ୍ୟୁ        | 収集され         | n        |
| <u>ライセンス契約</u> に同意してJavaのインストールを今すぐ開始するには、「インストール」をク                                                | マリック         | します。         |          |
| □ 宛先フォルダを変更する 取消                                                                                    | イン           | ストール(I       | ) >      |

| ライセンス条項の変更 ー                                  |    | × |
|-----------------------------------------------|----|---|
|                                               |    |   |
| Oracle Java SEロードマップに関する重要な情報                 |    |   |
| OracleからJava SEの将来のリリースへのアクセスに影響する変更が到着しています。 |    |   |
| 企業のユーザーは2019年4月になると影響を受けます。                   |    |   |
| これらの変更は、インストールしようとしているバージョンには影響ありません。         |    |   |
| 詳細は、下のリンクに従ってください。                            |    |   |
| 詳細情報                                          |    |   |
|                                               | OK |   |

C:¥Users¥yamada>java -version java version "1.8.0\_201" Java(TM) SE Runtime Environment (build 1.8.0\_201-b09) Java HotSpot(TM) Client VM (build 25.201-b09, mixed mode, sharing)

C:¥Users¥yamada>

java3Dを再設定してください。

# 5. java3Dをインストール

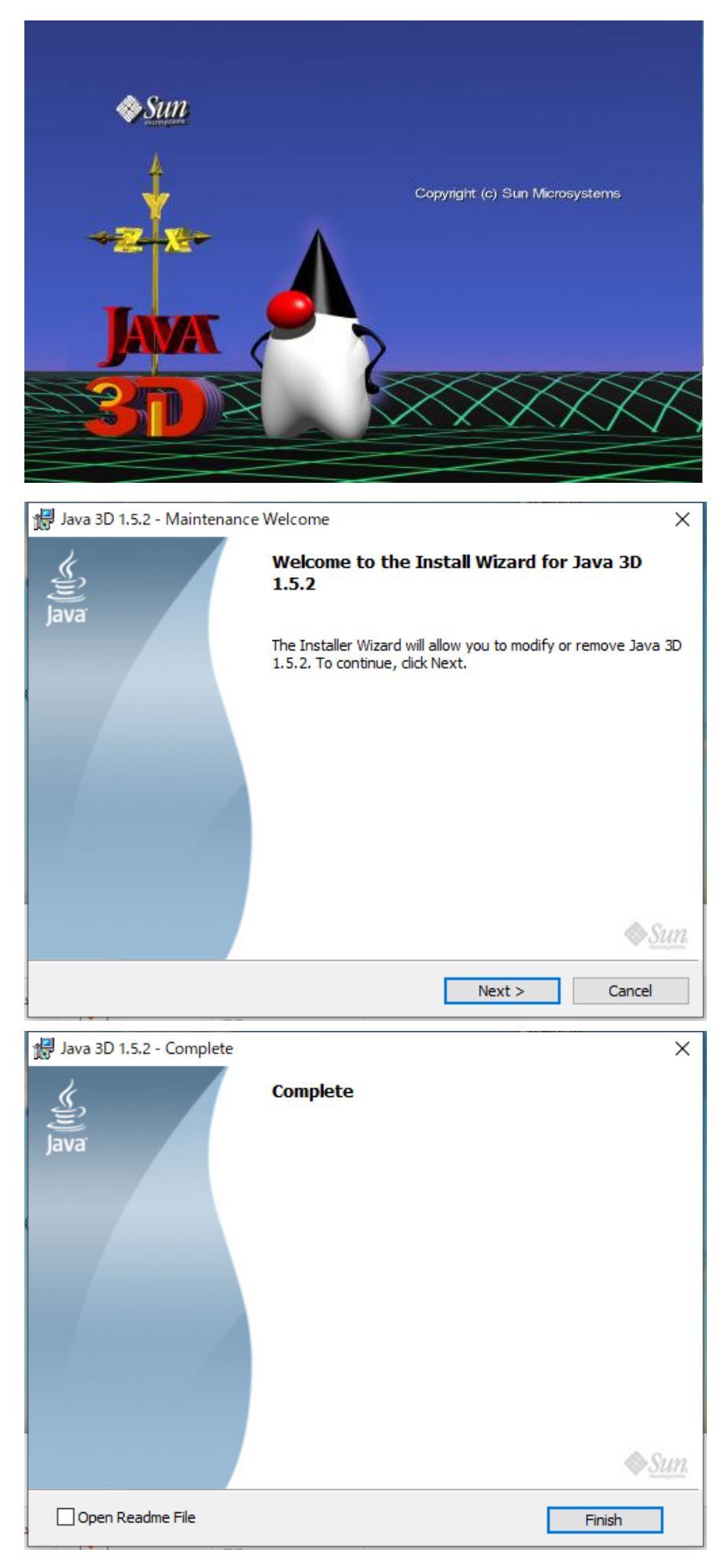

# javarunt imeのupdateを禁止する Msconfigにより、javaupdateを禁止

| Weneite           | 最も一致する検索結果                  |                 |              |           |        |          |       |   |   |
|-------------------|-----------------------------|-----------------|--------------|-----------|--------|----------|-------|---|---|
| P<br>Válkus@I     | System Configuration<br>アプリ |                 |              |           |        |          |       |   |   |
|                   | Web の検索                     |                 |              | Svs       | tem Co | onfigura | ation |   |   |
| 。<br>結晶のほ<br>2ページ |                             | >               |              | 595       | T      | プリ       |       |   |   |
|                   |                             |                 | 口開           | <         |        |          |       |   |   |
| -                 |                             |                 | <b>5</b> e   | 「理者として実行  |        |          |       |   |   |
| -                 |                             |                 | D 7          | ァイルの場所を開  | <      |          |       |   |   |
| - Iw              |                             |                 | - <b>⊳</b> ス | タートにピン留めす | 13     |          |       |   |   |
| 佛上集組              |                             |                 | -17 9        | スク バーにピン留 | めする    |          |       |   |   |
| (W                |                             |                 |              |           |        |          |       |   |   |
| NØING<br>PÖLLPA   |                             |                 |              |           |        |          |       |   |   |
|                   |                             |                 |              |           |        |          |       |   |   |
| -                 | ,∽ msconfig                 |                 | 0 ⊨          | it e      |        |          | à 💷   | 9 | 4 |
| 4                 | Java Update Scheduler       | Oracle Corporat | ion          | 無効        |        | なし       |       |   |   |

7. javajreCheckerで確認

ODFPoleFigure->ToolKit->Page->next2

あるいは、C:\CTR\bin\javajreChecker.jar をクリック

| 🛓 Page3                                  |                     | ×                   |
|------------------------------------------|---------------------|---------------------|
| PoleFigure to Cluster<br>TXT2 Format     | PoleFiguretoProfile | Cluster Format(TXT) |
| Cluster<br>Raw,Asc,TXT Format            | Cluster             | Display             |
| Data processing<br>Raw,Asc,TXT Format    | Rawdataread         | Display             |
| FODF-FiberDisplay<br>ODFDisplay TXT data | FiberMultiDisplay   | Display             |
| CTRHolderChanger<br>CTRSSD               | CTRConversion       | Enviroment chenger  |
| r jre-ctr-sizecheck<br>jre,CTR           | javajreCheker       | size check          |

バージョンやファイルサイズの変更を監視します。

| 🌌 javajreCheck | er 1.01 by CTR SPuser | _                       | $\times$ |
|----------------|-----------------------|-------------------------|----------|
| File Help      |                       |                         |          |
| jre            |                       |                         |          |
| setVersion     | 1.8.0_201             | Present 1.8.0_201       |          |
| setSize        | 318386730 bytes       | present 318386730 bytes |          |
|                |                       |                         |          |
| setSize        | 60646677 bytes        | present 60646677 bytes  |          |
|                | History               | setVersionsize          |          |
|                |                       |                         |          |

関係するファイル

 $C{:} {\tt \baselinese} CTR {\tt \baselinese} javazip {\tt \baselinese} version.txt$ 

 $C: \cite{tau} C: \cite{tau} C: \cite{tau}$ 

7. javajreCheckerで異常を検出

j r e バージョンが異なる。

j r e サイズが異なる

CTR¥binサイズが異なると

| S           | setVersionsize が赤色の      | setVersionsize      | に変わ   | っります | 0 |
|-------------|--------------------------|---------------------|-------|------|---|
| javajreChec | cker 1.01 by CTR SPuser  |                     | _     |      | × |
| jre         |                          |                     |       |      |   |
| setVersion  | 1.8.0_201                | Present 1.8.0_201   |       |      |   |
| setSize     | 318386730 bytes          | present 318386730   | bytes |      |   |
| CTR         |                          |                     |       |      |   |
| setSize     | 60646670 bytes           | present 60646677 by | tes   |      |   |
|             | History                  | setVersion          | size  |      |   |
| 「「因を調査し、    | 妥当な場合、は <b>setVersio</b> | nsize<br>をクリック      | します。  | )    |   |

| History  | / では      | 履歴が登録され   | ています。    |
|----------|-----------|-----------|----------|
| date     | version   | jresize   | CTRsize  |
| 20/03/05 | 1.8.0_201 | 318386730 | 60646677 |

#### 8. j a v a 3 D を 設定 し な い 場 合

CTRは32bitのjavaruntimeで動作します。
CTRソフトウエアが動作するコンピュータ上にjava64bitのアプリケーションが存在し、
64bitのjavaruntimeが必要な場合、CTRの3D関係のソフトウエアは動作しません。

動作しない3Dソフトウエアは等高線表示に切り換えてください。

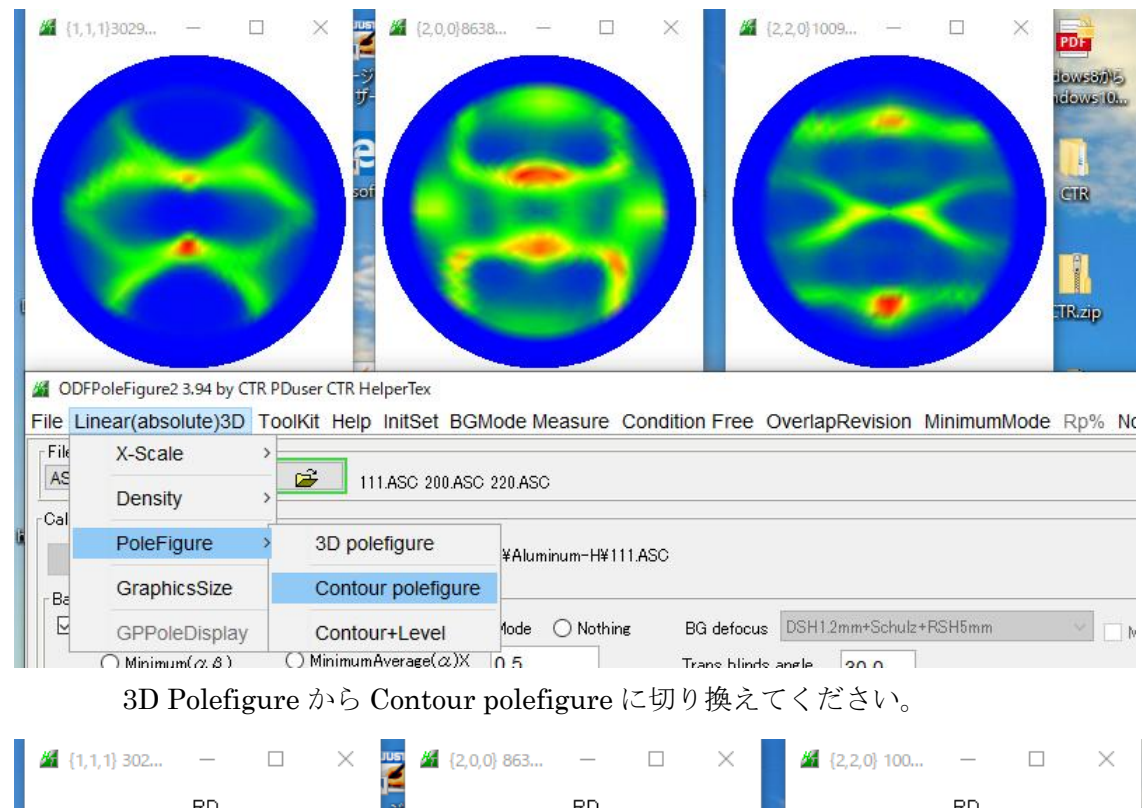

#### **ODFPoleFigure** 関係の3D極点図

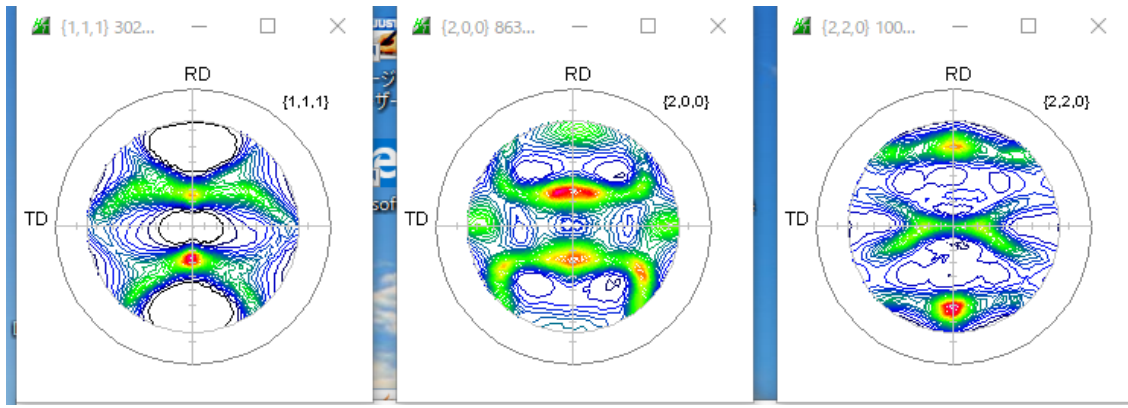

### 9. 無償のOpenJDKの利用

Androidなどで利用されている無料のOpenJDKを利用した場合、 64bit専用になるため、java3Dは利用できませんがCTRでも利出来ます。 又、updateは2回/年とOracleJDKに比べ少ないようです。

10. OracleOpenJDKから無償OpenJDKに移行させる方法

| ビルド 🔶                                            | パーミッシブ ÷ | Pure +   | 商用サポート ◆ | LTS ¢ |
|--------------------------------------------------|----------|----------|----------|-------|
| AdoptOpenJDK @ / IBM @ / JClarity @              | Yes      | Optional | Yes      | Yes   |
| Amazon Corretto 🖉                                | Yes      | No       | No       | Yes   |
| Azul Zulu <i></i> ₽                              | Yes      | No       | Yes      | Yes   |
| BellSoft Liberica JDK                            | Yes      | No       | Yes      | Yes   |
| ojdkbuild₽                                       | Yes      | Yes      | No       | Yes   |
| Oracle Java SE⊉                                  | No       | No       | Yes      | Yes   |
| Oracle OpenJDK &                                 | Yes      | Yes      | No       | No    |
| Red Hat for Windows <sub>B</sub> <sup>[20]</sup> | Yes      | No       | Yes      | Yes   |
| SapMachine                                       | Yes      | No       | No       | Yes   |

無償 J D K の R e d H a t 🦉 java-13-openjdk-jre-13.0.2.8-1.windows.redhat.x86\_64.zip を

> PC > Win-8-10-64-D0 (C:) > Program Files > Java

<

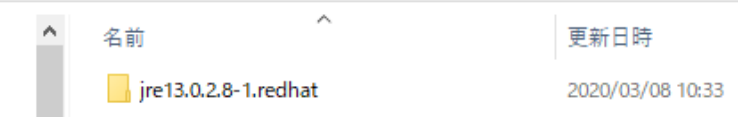

に展開し、path変更と、jarファイルの起動法を変更します。

## 10.1 JDKpath変更

### Windeowsの設定からシステム環境変数を変更

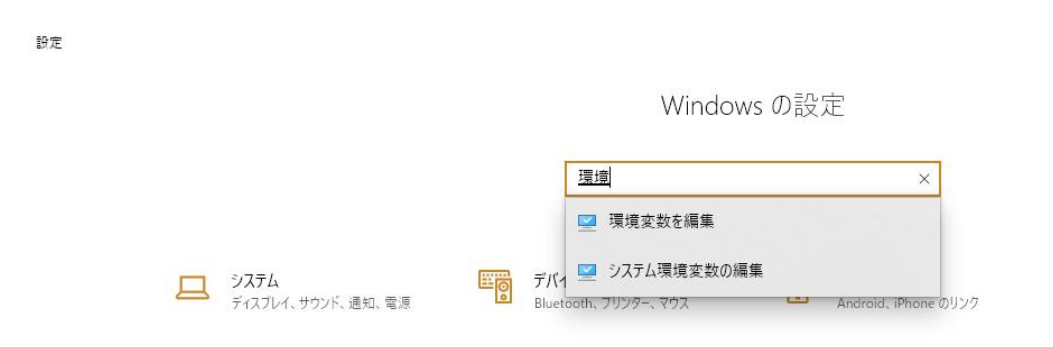

| 景境変数名の編集                                                    | $\times$ |
|-------------------------------------------------------------|----------|
|                                                             |          |
| %SystemRoot%¥system32                                       | 新規(N)    |
| %SystemRoot%                                                |          |
| %SystemRoot%¥System32¥Wbem                                  | 編集(E)    |
| %SYSTEMROOT%¥System32¥WindowsPowerShell¥v1.0¥               |          |
| C:¥Program Files (x86)¥Microsoft SQL Server¥110¥Tools¥Binn¥ | 参照(B)    |
| C:¥Program Files¥Microsoft SQL Server¥110¥Tools¥Binn¥       |          |
| C:¥Program Files¥Microsoft SQL Server¥110¥DTS¥Binn¥         | 削除(D)    |
| C:¥Program Files¥MATLAB¥R2017b¥bin                          |          |
| C:¥Program Files¥kotlin¥bin                                 |          |
| %SYSTEMROOT%¥System32¥OpenSSH¥                              | 上へ(U)    |
| C:¥Program Files¥Java¥jre13.0.2.8-1.redhat¥bin              |          |
| <b>K</b>                                                    | 下へ(0)    |

新規で追加

| 瓄 | 境変数名の編集                                                     | ×     |
|---|-------------------------------------------------------------|-------|
|   |                                                             |       |
|   | C:¥Program Files¥Java¥jre13.0.2.8-1.redhat¥bin              | 新規(N) |
|   | %SystemRoot%¥system32                                       |       |
|   | %SystemRoot%                                                | 編集(E) |
|   | %SystemRoot%¥System32¥Wbem                                  |       |
|   | %SYSTEMROOT%¥System32¥WindowsPowerShell¥v1.0¥               | 参照(B) |
|   | C:¥Program Files (x86)¥Microsoft SQL Server¥110¥Tools¥Binn¥ |       |
|   | C:¥Program Files¥Microsoft SQL Server¥110¥Tools¥Binn¥       | 削除(D) |
|   | C:¥Program Files¥Microsoft SQL Server¥110¥DTS¥Binn¥         |       |
|   | C:¥Program Files¥MATLAB¥R2017b¥bin                          |       |
|   | C:¥Program Files¥kotlin¥bin                                 | 上へ(U) |
|   | %SYSTEMROOT%¥System32¥OpenSSH¥                              |       |
|   |                                                             | 下へ(0) |

OKで保存する。

10.2 jarファイルの起動法を変更

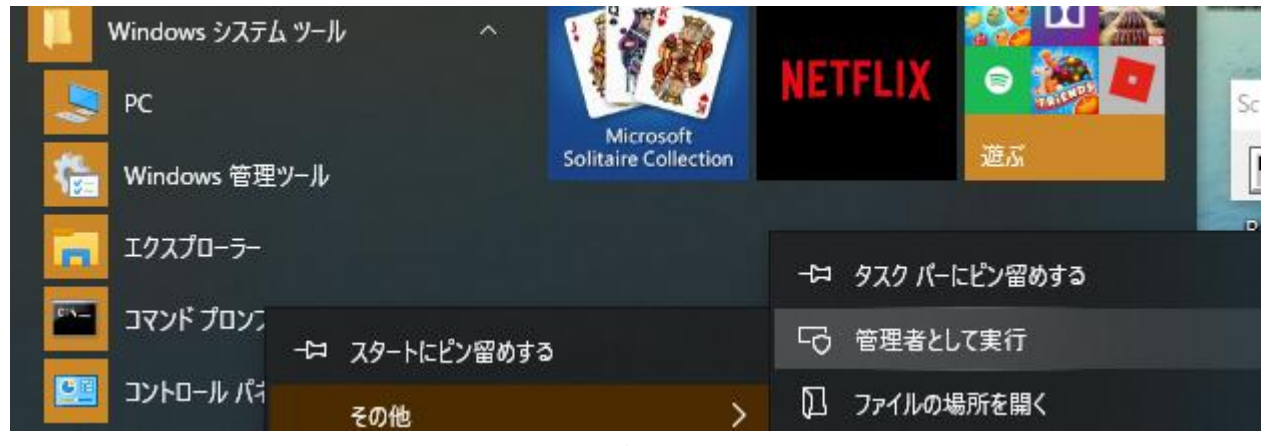

Windowsシステム->コマンドプロンプトを管理者で起動

🔜 管理者: コマンドプロンプト

Microsoft Windows [Version 10.0.18363.693] (c) 2019 Microsoft Corporation. All rights reserved.

::¥WINDOWS¥system32>assoc .jar=jarfile jar=jarfile

C:¥WINDOWS¥system32>ftype jarfile="C:¥Program files¥Java¥jre13.0.2.8-1.redhat¥bin¥javaw.exe" -jar "%1" %\* jarfile="C:¥Program files¥Java¥jre13.0.2.8-1.redhat¥bin¥javaw.exe" -jar "%1" %\*

:¥WINDOWS¥system32>

10.3 再起動して確認

version 確認

🔜 בידע אלע דע

Microsoft Windows [Version 10.0.18363.693] (c) 2019 Microsoft Corporation. All rights reserved. C:¥Users¥vamada>java -version openjdk version "13.0.2" 2020-01-14 OpenJDK Runtime Environment 19.9 (build 13.0.2+8) OpenJDK 64-Bit Server VM 19.9 (build 13.0.2+8, mixed mode, sharing)

C:¥Users¥yamada>

アイコン確認

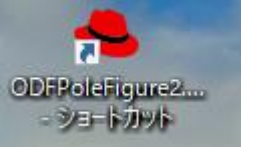

アイコンが変わります。

PC > Win-8-10-64-D0 (C:) > CTR > bin

| 名前 ^                     | 種類       | サイズ   | 更新日時             |
|--------------------------|----------|-------|------------------|
| 📥 AbsoCoefSearch.jar     | JAR ファイル | 75 KB | 2019/12/24 9:42  |
| 🐣 AddDefocusFile.jar     | JAR ファイル | 56 KB | 2019/11/25 11:39 |
| 🐣 AddingPole.jar         | JAR ファイル | 66 KB | 2019/10/28 12:44 |
| 🐣 AscPoleFileChanger.jar | JAR ファイル | 97 KB | 2019/10/28 12:45 |

### 10.4 動作確認

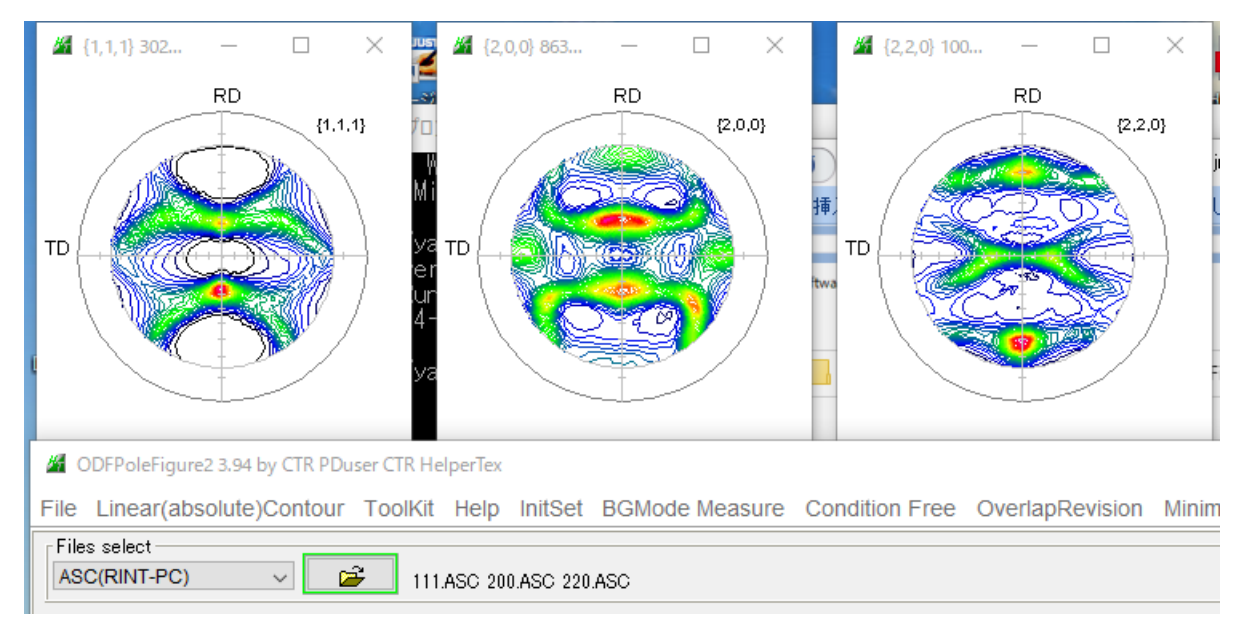

3 D 極点図は表示できないが、等高線極点図を表示します。

## 11. OracleJDKからRedHatの変更確認 OracleJDK

| ļ  | 📓 javajreChecker 1.02 by CTR SPuser 🛛 — |                 |                       |      | × |  |
|----|-----------------------------------------|-----------------|-----------------------|------|---|--|
|    | File Help                               |                 |                       |      |   |  |
|    | jre                                     |                 |                       |      |   |  |
| 7- | setVersion                              | 1.8.0_201       | Present 1.8.0_201     |      |   |  |
| Þ  | setSize                                 | 183055588 bytes | present 183055588 b   | ytes |   |  |
|    | CTR                                     |                 |                       |      |   |  |
|    | setSize                                 | 60646402 bytes  | present 60646402 byte | es   |   |  |
|    |                                         | History         | setVersions           | ize  |   |  |
|    | -                                       |                 |                       |      | - |  |

Oraclejavaをアンインストールし、RedHatの設定を行う。

java変更直後 📥 javajreChecker 1.02 by CTR SPuser  $\times$ \_ File Help jre – Present 13.0.2 setVersion 1.8.0\_201 183055588 bytes present 78368290 bytes setSize CTR-60646402 bytes present 60646402 bytes setSize History setVersionsize 🛎 MaterialData.jar

### 変更後以降

|    | 🔩 javajreChec    | ker 1.02 by CTR SPuser | _                      | ×  |
|----|------------------|------------------------|------------------------|----|
|    | File Help        |                        |                        | 7  |
| 16 | ∫ <sup>jre</sup> |                        |                        |    |
|    | setVersion       | 13.0.2                 | Present 13.0.2         |    |
| Ŧ  | setSize          | 78368290 bytes         | present 78368290 bytes | te |
|    |                  |                        |                        |    |
|    | setSize          | 60646402 bytes         | present 60646402 bytes |    |
| -  |                  | History                | setVersionsize         |    |
| 1  |                  | <b>4</b>               |                        |    |

Historyで確認

| date       | version       | jresize   | CTRsize  |
|------------|---------------|-----------|----------|
| 20/03/08   | 1.8.0_201     | 183055588 | 60646402 |
| 2020/03/08 | 13.0.2 783682 | 290 60646 | 402      |